Our system can be installed only on Microsoft windows based systems. If your operation system is other than Microsoft windows please try login using the following web application link: < <a href="https://etrade.alwasata.ps">https://etrade.alwasata.ps</a> >.

If your operating system is Microsoft windows based system the minimum requirement is windows XP and it will be installed without any problem.

If your operating system is not windows XP (i.e. Windows vista, windows 7 or windows 8) then install the program and follow the next tutorial.

Kindly, follow the next steps to fix the problem: 1- Using mouse, Right click Al Wasata e-trade Icon on desktop and choose properties:

|                    | Create shortcut<br>Delete<br>Rename |   |
|--------------------|-------------------------------------|---|
|                    | Properties                          | - |
| ALWASATA<br>Etrade |                                     |   |

2- in the shortcut tab, Copy the text next to "start in:" label:

| Security        | Details              | Previous Versions                |
|-----------------|----------------------|----------------------------------|
| General         | Shortout             | Compatibility                    |
| A               | LWASATA Etrade       |                                  |
| Target type:    | Application          |                                  |
| Target location | 0                    |                                  |
| Target:         | AWastah Etrade       | 0.1                              |
|                 |                      |                                  |
| Start in:       | C./Program Files/AW  | (antah BradeV)                   |
| Shortout key:   | None                 | Undo                             |
| Bun:            | Normal window        | Cut                              |
| 11110           | THE REAL PROPERTY OF | Сору                             |
| Comment:        |                      | Paste                            |
| Open File L     | ocation Change Io    | on Delete                        |
|                 |                      | Select All                       |
|                 |                      | Right to left Reading order      |
|                 |                      | Show Unicode control character   |
|                 |                      | Insert Unicode control character |
|                 |                      | Open IME                         |
|                 | OK                   | Cancel                           |

| Programs (2)       |                     |                          |
|--------------------|---------------------|--------------------------|
| 🖅 Run              |                     |                          |
| Control Panel (10) |                     |                          |
| 📄 Run programs mad | le for previous ver | sions of Windows         |
| View recommende    | d actions to keep   | Windows running smoothly |
| Show which operat  | ting system your c  | omputer is running       |
|                    |                     |                          |
|                    |                     |                          |
|                    |                     |                          |
|                    |                     |                          |
|                    |                     |                          |
|                    |                     |                          |
|                    |                     |                          |
|                    |                     |                          |
|                    |                     |                          |
|                    |                     |                          |
| See more results   |                     |                          |
| - see more resolds |                     |                          |
| run                | ×                   | Shut down 🔸              |
|                    | _                   |                          |
|                    |                     |                          |

3- click on the start menu logo and write in the search box "Run":

4- paste the copied text into the run box :

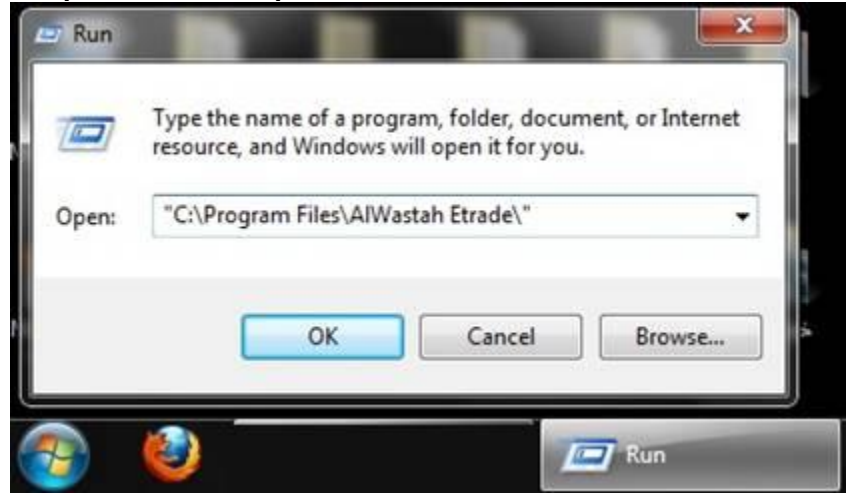

5- in the opened windows, right click the file ClientWindowsApplication.exe:

| Organize 🔹 📑 Og                                                         | pen | Burn Compatibility files New folder | )E •               | <b>D</b> 6 |
|-------------------------------------------------------------------------|-----|-------------------------------------|--------------------|------------|
| 🔶 Esupeitar                                                             | *   | Name                                | Date modified      | Туре       |
| Pavorites     Libraries     Documents     Music     Pictures     Videos |     | 🔜 arrow.jpg                         | 5/29/2007 9:56 PM  | JPEG imag  |
|                                                                         |     | BillReport.rpt                      | 12/23/2008 4:00 PM | RPT File   |
|                                                                         |     | BlowfishNET.DLL                     | 10/30/2007 1:56 PM | Applicatio |
|                                                                         |     | BlowfishRSAEncr.DLL                 | 11/1/2008 3:53 PM  | Applicatio |
|                                                                         |     | S Changing.DLL                      | 6/22/2007 6:27 PM  | Applicatio |
|                                                                         | E.  | S ChartDisplayer.DLL                | 7/13/2008 3:45 PM  | Applicatio |
|                                                                         |     | S Client.DLL                        | 5/9/2009 10:38 AM  | Applicatio |
| Computer                                                                |     | ClientWindowsApplication.exe        | 5/11/2009 9:50 AM  | Applicatio |
| A Local Dick (C)                                                        |     | S ConnectionClassDLL.DLL            | 5/11/2009 9:41 AM  | Applicatio |
| Local Disk (C:)                                                         |     | ConnectionDLL.DLL                   | 4/2/2009 3:43 PM   | Applicatio |
| CD Drive (F:)                                                           |     | DailyTradesReport.rpt               | 3/4/2009 2:11 PM   | RPT File   |
|                                                                         |     | Decryption.DLL                      | 9/29/2007 11:15 AM | Applicatio |
| Network                                                                 |     | S Encryption.DLL                    | 6/17/2007 9:42 PM  | Applicatio |
|                                                                         | V   | S Encryptions.DLL                   | 2/7/2008 3:21 PM   | Applicatio |
| Bluetooth Inform                                                        |     | <                                   |                    | +          |

## 6- from the menu shown choose "send to" $\rightarrow$ " Desktop":

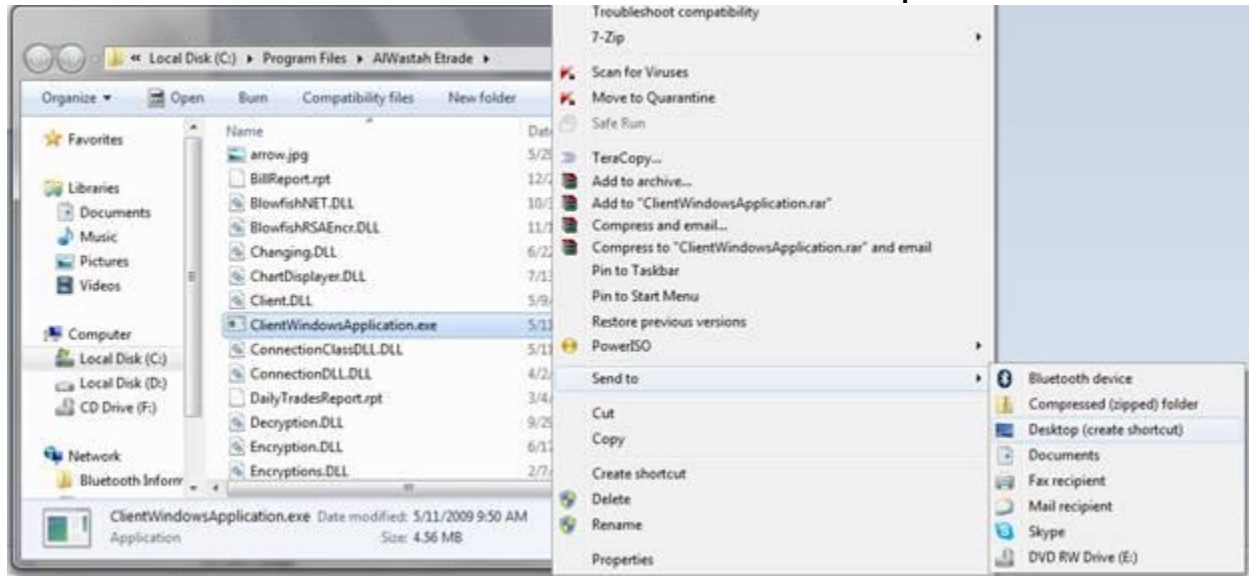

7- a new shortcut Icon will be created on the Desktop. Right click this new Icon and choose "Run as administrator":

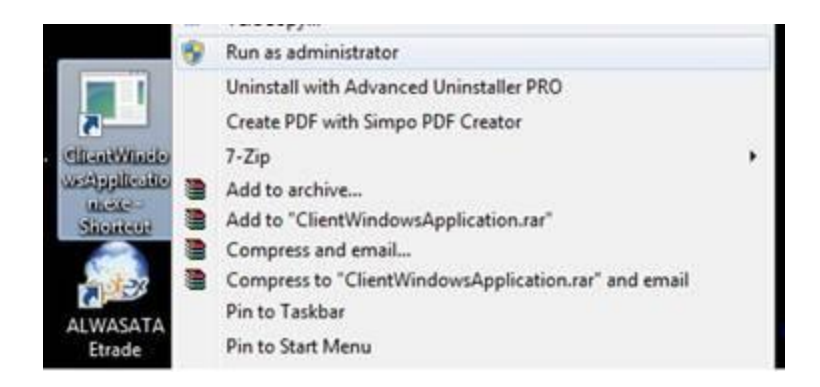

8- The e-trade Login screen will popup. Check if the connection settings are as in the image:

| Broker Lo             | gin                   |                    | X            |
|-----------------------|-----------------------|--------------------|--------------|
|                       | Connection S          | Settings           | الوساطة      |
|                       | DNS:<br>IP:           | etrade.alwasata.ps | A L WASATA 🔰 |
| User Name<br>Password | Port:<br>Second Port: | 7800_              | ]            |
|                       |                       | Save Cancel        | J            |
|                       |                       | Login              |              |
| Powered by OPTE       | X                     |                    | 1.0.0.5      |

If the problem still there, please try to login using our web application
site from < <u>https://etrade.alwasata.ps</u> >

For more help, please download  $\underline{\text{Team Viewer}}$  and contact us to follow up on your PC.